①プレミアム 2010【請求】→【請求データ削除】を選択しま ₽ かんたん宅配管理プレミアム - [メニュー] TOOL 保守 その他 電話番号辞書設定 ヘルブ す。 宅配管理者:未来農園 • 拡張機 プレミアム V7【請求入金】→【請求データ削除】を選択しま シーズン 前後 📕 発送 請求 非 集計 す。 請求書発行と入金 請求一覧照会 請求書 郵便取扱票印刷 請求書発行 請求日修正  $\ll$ 入金入力 入金後 月別入金方法別 合計表 入金方法別 合計表 未入金一覧表 請求デ-削除 へ金入力を行います。
 請求書に対して、お客様から入金があった場合に使用します。

②請求書印刷を行ったお客様を検索し、「選択」チェックをつけ、「削除」をクリックします。
③削除の確認メッセージが表示されますので、よろしければ「はい」を選択します。

| 請求データ削除                                                           |                  |         |          |                                                      |            |  |  |  |  |
|-------------------------------------------------------------------|------------------|---------|----------|------------------------------------------------------|------------|--|--|--|--|
| 削除戻る                                                              |                  |         |          |                                                      |            |  |  |  |  |
| <ul> <li>○請求日 ○受付日 ○ か ○</li> <li>○ 2011 年 04 月 ~ 09 月</li> </ul> | 氏名 『電話番号         |         |          |                                                      |            |  |  |  |  |
| <ul> <li>○ 2012/07/01 ▼ ~ 2012/09/06 ▼ 請求No.:</li> </ul>          |                  | 検索      |          |                                                      |            |  |  |  |  |
| 選 → お客様名 → 電話番号 → 県 → 請求Nu.                                       | ♦ 請求日 ♦ 販売額 ♦    | 値 額 ↓ 請 | 求額 → 入金額 | <ul> <li>▲ 社会</li> <li>▲ 社会</li> <li>▲ 社会</li> </ul> | 受付<br>番号 ◆ |  |  |  |  |
| ▼ ○○株式会社 024-529-9999 福島県 000086                                  | 2012/08/01 1,200 | 0       | 1,200    | 0                                                    | 000114     |  |  |  |  |
|                                                                   | 削除の確認            |         | 23       |                                                      |            |  |  |  |  |
| ② 違沢されている講沢データを制除します。よろしいですか?                                     |                  |         |          |                                                      |            |  |  |  |  |
|                                                                   | (N),51,J1,J      |         |          |                                                      |            |  |  |  |  |

④プレミアム 2010【請求】→【請求書郵便取扱票印刷】を選択します。

プレミアム V7【請求入金】→【請求書郵便取扱票印刷】を選択します

⑤未請求一覧が表示されますので、請求書印刷するお客様の「個別印刷」をクリックし、請求書印 刷を行います。

| 請求書検索                                                                 |                                                    |                  |            |                 |   |                |         |          |
|-----------------------------------------------------------------------|----------------------------------------------------|------------------|------------|-----------------|---|----------------|---------|----------|
| 抽出者リスト<br>印刷                                                          | 戻る                                                 |                  |            |                 |   |                |         |          |
| <ul> <li>・ 受付日 の</li> <li>○ 2011 年 0</li> <li>○ 2012/07/01</li> </ul> | 2 発送日 ○ 予定日 -<br>4 月 ~ [09 月<br> ▼  ~ [2012/09/06] | ○ か<br>○ 住所<br>▼ | ○ 氏<br>○ お | 名 • 電話番<br>溶様分類 | 号 | 検索             |         |          |
| 全てON 全てOFF                                                            |                                                    | IJ               |            |                 |   |                |         |          |
| É口<br>刷                                                               | 請求先名                                               | 電話番号 🔸           | 県 🔶        | 住所1             | + | 請求金額<br>(送料込)◆ | (内)送料 🔹 | 郵便番号 👌   |
| □ 個別印刷                                                                | 00株式会社                                             | 024-529-9999     | 福島県        | 伊達郡国見町          |   | 4,400          | 2,200   | 969-1731 |